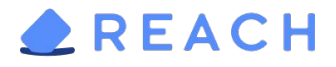

# Download the Reach App

Mobile: on your Android or Apple device, search for "Reach Progressive Organizing" in the App Store or Google Play Store, go to <u>www.reach.vote/download</u>, or point your phone's camera at the QR code. Web: Go to <u>https://app.reach.vote</u>. No download needed!

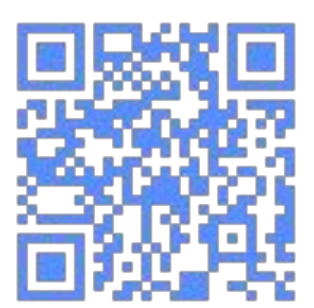

### **Create Your Account**

- First enter your cell phone number, followed by your name and email.
- You'll receive a 7-digit authentication code via text.
- Enter this code on the next screen.
- If you can't get a text, you can choose a call instead.

# Join A Campaign

**Direct Invite:** If someone has already added you to the campaign by phone number, you'll bounce directly to their home screen.

**Campaign Directory:** When you first open Reach, you'll see a directory of all current campaign. Find yours and tap Join.

**Campaign Key:** If a someone has given you a Campaign Key, just enter it in at the top of the directory and you'll join that campaign.

## Check the Home Screen to start taking action

The Home Screen of your campaign will be filled with Action Cards helping to guide you through taking action for your campaign.

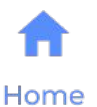

# Reach Can be Used ...

- In line at a coffee shop
- At the dog park
- At the grocery store
- At the bus stop or subway platform
- With your work colleagues
- While talking with friends and family
- Community centers or meetups
- At the gym or a sporting event
- Outside of houses of worship
- While volunteering for another local organization
- At the farmer's market

For more information and tips to optimize your experience with Reach, visit https://www.reach.vote/knowledge-base/